## Drei einfache Schritte zum eigenen E-Mail Postfach

Schritt 1: Anmeldung unter https://mydarc.de

| Q Suchen | ☆ 6 | 5 + A                     | =                                              |
|----------|-----|---------------------------|------------------------------------------------|
|          |     |                           |                                                |
|          |     |                           |                                                |
|          |     |                           |                                                |
|          |     |                           |                                                |
|          |     |                           |                                                |
|          |     |                           |                                                |
|          |     |                           |                                                |
|          |     |                           |                                                |
|          |     |                           |                                                |
|          |     |                           |                                                |
|          |     |                           |                                                |
|          |     |                           |                                                |
|          |     |                           |                                                |
|          |     |                           |                                                |
|          |     |                           |                                                |
|          |     |                           |                                                |
|          |     |                           |                                                |
|          |     |                           |                                                |
|          |     |                           |                                                |
|          |     |                           |                                                |
|          |     |                           |                                                |
|          |     | Im                        | pressu                                         |
|          |     | Tel.: 0561<br>Fax: 0561 9 | 94988-<br>4988-5                               |
|          |     | Web: www                  | .darc.d                                        |
|          |     |                           | Im<br>Tel: 0561<br>Fax: 05619<br>E-Mail: 4arcu |

Sollte die Mitgliedsnummer oder das Standardpasswort unbekannt sein, finden Sie eine Hilfestellung.

Schritt 2: Nach der Anmeldung haben Sie sowohl Zugriff auf Ihre Daten, als auch auf die E-Mail-Optionen (hier bitte anklicken).

| Daten × +                                 |                                                                                                    | -                                                                         |                                     | × |
|-------------------------------------------|----------------------------------------------------------------------------------------------------|---------------------------------------------------------------------------|-------------------------------------|---|
| O A https://mydarc.de/daten_bootstrap.php | C Q Suchen                                                                                                    | ☆ 自 ♥ ↓                                                                   | î                                   | Ξ |
| Daten                                     | -Mail Forum Mitglieder-Webseite Downloads Passwort ändern Abmelden                                                                                                    | I                                                                         |                                     |   |
| Mitgliedsnum                              | ier:                                                                                                    |                                                                           |                                     |   |
| Rufzeichen:                               |                                                                                                    |                                                                           |                                     |   |
| Titel:                                    |                                                                                                    | ]                                                                         |                                     |   |
| Vorname:                                  |                                                                                                    | ļ                                                                         |                                     |   |
| Nachname:                                 | (barran)                                                                                                    |                                                                           |                                     |   |
| Straße u. H.:                             | Second S.                                                                                                    |                                                                           |                                     |   |
| AnschriftZusa                             | Z:                                                                                                    | ]                                                                         |                                     |   |
| PLZ:                                      |                                                                                                    | Į                                                                         |                                     |   |
| Ort:                                      |                                                                                                    | 1                                                                         |                                     |   |
| Land:                                     | Second Second Se | ]                                                                         |                                     |   |
| Geburtsdatun                              | 10.00.000                                                                                                    |                                                                           |                                     |   |
|                                           | Änderung melden                                                                                                    |                                                                           |                                     |   |
|                                           |                                                                                                    |                                                                           |                                     |   |
| ?                                         |                                                                                                    | Impr<br>Tel.: 0561 949<br>Fax: 0561 949<br>E-Maii: darc@da<br>Web: www.da | 988-0<br>988-50<br>arc.de<br>arc.de |   |

| E-Mail Einstellungen X +           |                                                                                  |                          |   |   |   | -               | - (            | 2               | ×        |
|------------------------------------|----------------------------------------------------------------------------------|--------------------------|---|---|---|-----------------|----------------|-----------------|----------|
| ( ) A   https://mydarc.de/email_bo | potstrap.php                                                                     | C Q Suchen               | ÷ | ☆ | Ê |                 | ÷              | î               | ≡        |
|                                    | Daten <b>E-Mail</b> Forum Mitglieder-Webseite Downloads<br>E-Mail Einstellungen: | Passwort ändern Abmelden |   |   |   |                 |                |                 | ^        |
|                                    | Inaktiv<br>Postfach<br>Weiterleitung                                             | Postfach                 |   |   |   |                 |                |                 |          |
|                                    | Extern                                                                           |                          |   |   |   |                 |                |                 |          |
|                                    | Die Adresse ihres externen E-Mailpostfaches lautet:                              | rden bzw. aktiv sind.    |   |   |   |                 |                |                 |          |
| Eingang- und Ausgangsserver        |                                                                                  |                          |   |   |   |                 | Im             | pressu          | m        |
| 2                                  |                                                                                  |                          |   |   | E | Tel.:<br>Fax: ( | 0561<br>0561 9 | 94988<br>4988-1 | -0<br>50 |
| -                                  |                                                                                  |                          |   |   | 5 | - martin        | Sarall         |                 |          |

Wenn Sie E-Mail ausgewählt haben, wird folgender Bereich sichtbar.

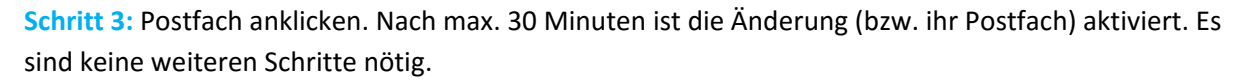

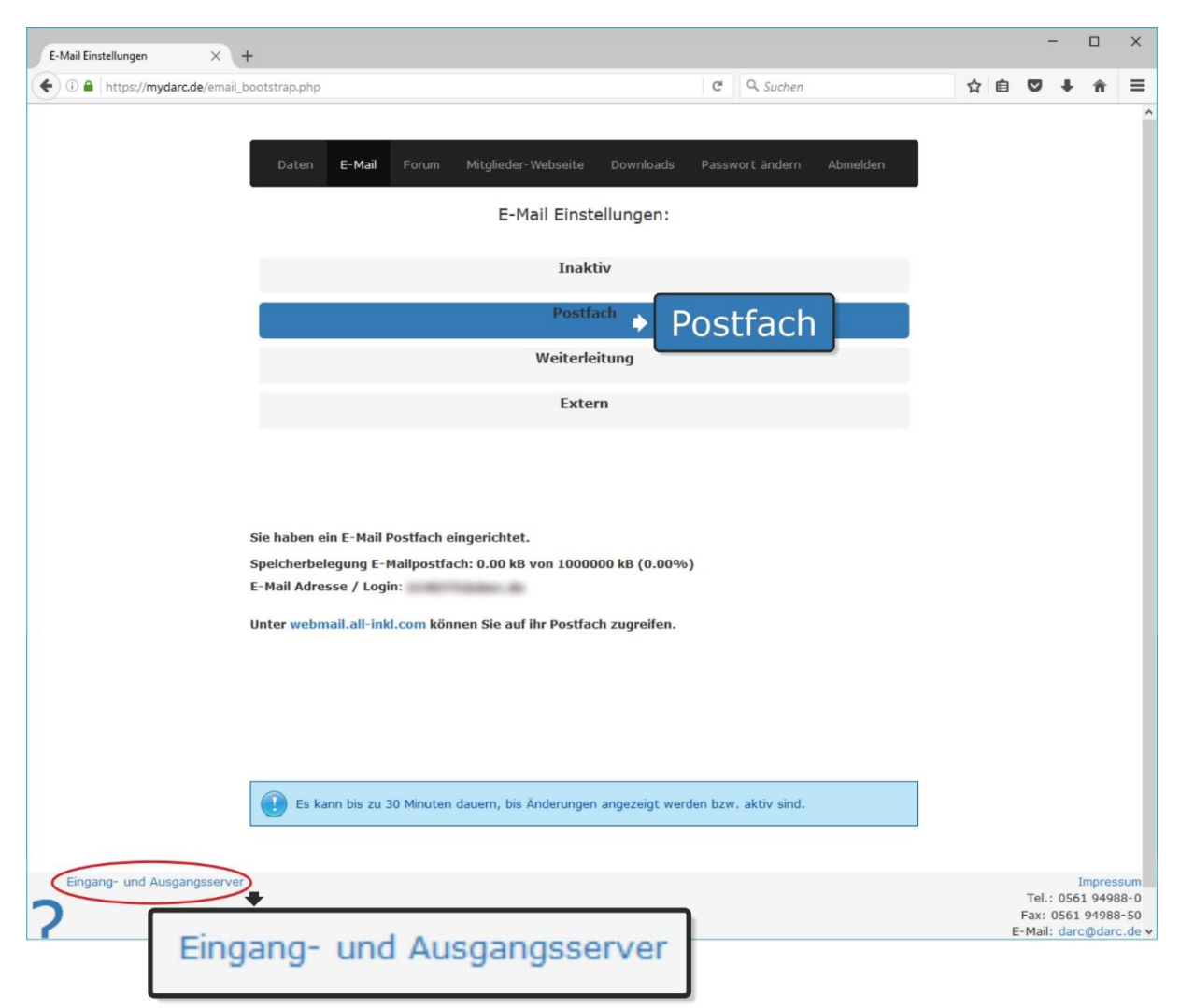

## Allgemeine Informationen:

|          | E-Mail Einstellungen X         | +                                                                                                    |                                                                                                    |                                         |                        |  |     | -                        |                                      | ×                                     |
|----------|--------------------------------|----------------------------------------------------------------------------------------------------|----------------------------------------------------------------------------------------------------|-----------------------------------------|------------------------|--|-----|--------------------------|--------------------------------------|---------------------------------------|
|          | ( I https://mydarc.de/email_   | bootstrap.php                                                                                                    |                                                                                                    | c                                       | Suchen                 |  | ☆ 自 | •                        | ∔ ń                                  | ; ≡                                   |
|          |                                | Daten <b>E-Mail</b> f                                                                                                    | Forum Mitglieder-Webseite                                                                                                    | Downloads Pas                           | sswort ändern Abmelden |  |     |                          |                                      | ^                                     |
|          |                                |                                                                                                    | E-Mail Einst                                                                                                    | tellungen:                              |                        |  |     |                          |                                      |                                       |
|          | Inaktiv<br>Postfach + Postfach |                                                                                                    |                                                                                                    |                                         |                        |  |     |                          |                                      |                                       |
|          |                                |                                                                                                    | Exte                                                                                                    | ern                                     |                        |  |     |                          |                                      |                                       |
| wel      | bmail.all-inkl.com             | Sie haben ein E-Mail Pos<br>Speicherbelegung E-Mai<br>E-Mail Adresse / Login:<br>Unterwebmail.all-inkl.c<br>Anleitungen zur Einbind<br>Bitte sichern Sie Ihre E- | stfach eingerichtet.<br>ilpostfach: 0.00 kB von 1000<br>www.können Sie auf ihr Postfa<br>ung in ein E-Mail Programm<br>Mails, Hinweise dafür finden | 000 kB (0.00%)<br>ch zugreifen.<br>hier | >> Anleitung           |  |     |                          |                                      |                                       |
| No<br>Da | otwendige<br>Iten              | Es kann bis zu 30 l                                                                                                    | Minuten dauern, bis Änderunger                                                                                                    | n angezeigt werden b                    | zw. aktiv sind.        |  |     |                          |                                      |                                       |
|          | Eingang- und Ausgangsserver    | ang- und                                                                                                    | Ausgangsse                                                                                                    | erver                                   |                        |  | E   | Tel.:<br>Fax: 0<br>Mail: | Impr<br>0561 94<br>561 949<br>darc@d | essum<br>1988-0<br>188-50<br>arc.de ¥ |

Zugang zu Ihrem E-Mailpostfach erhalten sie hier.

Wollen Sie Ihr E-Mail-Postfach in Ihrem E-Mail-Programm, also z.B. Outlook, Thunderbird, iPhone, Tablet etc. einbinden, so finden Sie die notwendigen Daten unter Eingangs- und Ausgangsserver sowie eine Anleitung.